# Návod pro správu služeb Barevná čísla+

Typ dokumentu: Uživatelská příručka: T-Mobile Czech Republic a.s.

# Obsah

| GLOSÁ | Ř                                                        | 4  |
|-------|----------------------------------------------------------|----|
| 1. O  | BECNÉ INFORMACE                                          | 5  |
| 1.1.  | Úvod                                                     | 5  |
| 1.2.  | Přístup                                                  | 5  |
| 1.3.  | Kompatibilita s prohlížečem                              | 5  |
| 2. O  | BECNÉ PRVKY ROZHRANÍ                                     | 6  |
| 2.1.  | Login                                                    | 6  |
| 2.1.1 | . Login zobrazení                                        | 6  |
| 2.1.2 | . Změna hesla                                            | 6  |
| 2.2.  | Dashboard                                                | 6  |
| 2.2.1 | Hlavní pohled                                            | 6  |
| 2.2.2 | Správa služeb více firem                                 | 7  |
| 2.2.3 | Hlavička                                                 | 7  |
| 2.3.  | Obecná oblast                                            | 7  |
| 2.4.  | Navigační lišta                                          | 8  |
| 2.5.  | Zobrazení seznamu a zobrazení jednotlivých položek       | 9  |
| 2.6.  | Speciální prvky ve všech pohledech                       | 9  |
| 2.6.1 | . Tlačítko Zpět                                          | 10 |
| 2.6.2 | . Kontextové menu s jedním vstupem                       | 10 |
| 2.6.3 | . Kontextová nabídka záhlaví tabulky                     | 11 |
| 2.6.4 | . Stránkování seznamu                                    | 12 |
| 2.6.5 | . Filtrování a třídění                                   | 12 |
| 3. P  | OHLEDY                                                   | 13 |
| 3.1.  | SAN                                                      | 13 |
| 3.1.1 | . Přehled                                                | 13 |
| 3.1.2 | . Seznam pohledů                                         | 13 |
| 3.1.3 | . Pohled na jeden záznam – Konfigurovat, měnit parametry | 13 |
| 3.2.  | Geografické oblasti                                      | 26 |
| 3.2.1 | . Přehled                                                | 26 |
| 3.2.2 | . Oblasti                                                | 26 |
| 3.2.3 | . Zobrazení seznamu                                      | 27 |
|       |                                                          |    |

| 3.2.4.              | Rozdělení oblastí                                     | 27 |
|---------------------|-------------------------------------------------------|----|
| 3.3.                | Seznamy                                               | 28 |
| 3.3.1.              | Přehled                                               | 28 |
| 3.3.2.              | Zobrazení seznamu                                     | 29 |
| 3.3.3.              | Pohled na jeden záznam                                | 29 |
| 3.3.4.              | Zobrazení jednotlivých položek                        | 30 |
| 3.4. 2              | Zprávy                                                | 30 |
| 3.4.1.              | Přehled                                               | 30 |
| 3.4.2.              | Zobrazení seznamu                                     | 30 |
| 3.4.3.              | Pohled na jeden záznam                                | 31 |
| 3.5. I              | Kalendáře                                             | 31 |
| 3.5.1.              | Přehled                                               | 31 |
| 3.5.2.              | Zobrazení seznamu                                     | 32 |
| 3.5.3.              | Zobrazení seznamu                                     | 32 |
| 3.6.                | Výběr jazyka                                          | 33 |
| 3.6.1.              | Přehled                                               | 33 |
| 3.6.2.              | Zobrazení seznamu                                     | 33 |
| 3.6.3.              | Pohled na jeden záznam                                | 33 |
| 3.6.4.              | Možnosti výběru jazyka zobrazení jednotlivých položek | 34 |
| NEJČAS <sup>-</sup> | TĚJŠÍ PŘÍKLADY NASTAVENÍ SLUŽBY V HNS                 | 35 |
| 3.7. I              | Příklad 1: Jednoduchý překlad                         | 35 |
| 3.8. I              | Příklad 2: Komplikovaný překlad                       | 36 |

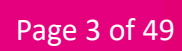

# Glosář

| А, В, С | A – calling party number (caller)          | A – číslo volajícího                         |
|---------|--------------------------------------------|----------------------------------------------|
|         | B – called party number (callee), Service  | B – číslo volaného, Barevné číslo            |
|         | Access Number                              | C – cílové číslo                             |
|         | C – translated number (destination)        |                                              |
| HNS     | Hosted Numbers' System                     | Systém hostovaných čísel                     |
| SAN     | Specialty Access Number                    | Speciální přístupové číslo                   |
| IMS     | IP Multimedia Subsystem                    | Multimediální IP subsystém                   |
| IN      | Intelligent Network                        | Inteligentní síť                             |
| ISC     | IMS Service Control                        | Řízení služeb IMS                            |
| IVR     | Interactive Voice Response                 | Interaktivní hlasová odpověď                 |
| IVM     | Interactive Vocal Menu                     | Interaktivní hlasové menu                    |
| MRF     | Media Resource Function                    | Funkce mediálního zdroje                     |
| MSISDN  | Mobile Station Integrated Services Digital | Digitální číslo integrovaných služeb mobilní |
|         | Number                                     | stanice                                      |
| PIN     | Personal Identification Number             | Osobní identifikační číslo                   |
| SIP     | Session Initiation Protocol                | Protokol zahájení relace                     |
| SL      | Service Logic                              | Servisní logika                              |
| SMS     | Short Message Service                      | Služba krátkých zpráv                        |
| SSO     | Single sign-on                             | Jednotné přihlášení                          |
| тмсz    | T-Mobile Czech Republic a.s.               | T-Mobile Czech Republic a.s.                 |

# 1. Obecné informace

# 1.1. Úvod

Tato uživatelská příručka popisuje funkčnost grafického uživatelského rozhraní (GUI) pro správu služeb Barevná čísla+ (Zelené číslo+, Modré číslo+, Bílé číslo+).

Pro účely tohoto dokumentu se webové rozhraní označuje jako HNS GUI. Umožňuje provádět akce správy týkající se výslovně služeb Barevná čísla+. Popisuje také možnosti správy konfigurace služby.

Data zobrazená na snímcích obrazovky jsou pouze testovací data. Žádným způsobem neodráží zákaznická data, a slouží pouze k prokázání schopnosti rozhraní HNS GUI.

# 1.2. Přístup

Pro přístup zákazníků je GUI rozhraní dostupné přes https protokol na adrese:

• https://hns.t-mobile.cz

# 1.3. Kompatibilita s prohlížečem

Rozhraní HNS GUI je plně kompatibilní a testováno s následujícími prohlížeči:

- Firefox 4 a novější hlavní verze
- Chrome 4 a novější hlavní verze

U ostatních verzí prohlížečů Chrome a Firefox může rozhraní GUI fungovat, ale není zaručena plná kompatibilita. U jiných prohlížečů (například IE, Edge, Safari) může rozhraní GUI fungovat, ale není zaručena jeho plná kompatibilita.

# 2. Obecné prvky rozhraní

# 2.1. Login

### 2.1.1. Login zobrazení

Pro přihlášení do portálu (HNS GUI) pro správu služeb Barevná čísla+ slouží stejné přihlašovací údaje jako pro přihlášení do portálu Moje firma.

Nedaří-li se Vám přihlášení do portálu HNS (HNS GUI), ověřte nejprve správnost vašich přihlašovacích údajů do portálu Moje firma na adrese <u>https://moje-firma.t-mobile.cz/</u>, případně využijte nápovědy "Jak se přihlásit?" v horní části obrazovky přihlášení do portálu Moje firma. V případě potřeby můžete také využít bezplatné zákaznické podpory na čísle 800 73 73 33.

Pokud je uživatel úspěšně ověřen, zobrazí se v pravém horním rohu jeho přihlašovací jméno a výběr jazyka, viz obrázek níže.

|   | Správa HNS              |
|---|-------------------------|
|   | SANy                    |
| G | Geografické oblasti 🗸 🗸 |
|   | Seznamy                 |
|   | Zprávy                  |
|   | Kalendáře               |
| ₽ | Výběr jazyků            |
|   |                         |

# 2.1.2. Změna hesla

Změna hesla je plně řízena mechanismy SSO. V HNS GUI nelze přístupové údaje měnit. V případě potřeby změny hesla proveďte změnu v portálu Moje firma.

# 2.2. Dashboard

#### 2.2.1 Hlavní pohled

Výchozí pohled, který se zobrazí po úspěšném přihlášení do HNS GUI.

Språva HNS

Språva HNS

SANy

Geografické oblasit ~

Seznamy

Seznamy

Kalendáře

Kalendáře

Ýyběr jazyků

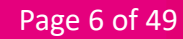

# 2.2.2 Správa služeb více firem

V případě, že jako administrátor spravujete služby pro více firem, je třeba nejdříve vybrat zákazníka, kterého chcete administrovat.

Seznam jednotlivých firem, které spravujete, naleznete pod záložkou "Zákazníci" v navigační liště viz obrázek níže. Volbu zákazníka provedete v zobrazeném seznamu, u daného zákazníka v pravé části obrazovky v kontextovém menu (tři tečky), vybráním volby "Výběr". Následně můžete služby vybraného zákazníka administrovat v navigační liště pod položkou "SANy". Pokud budete chtít volbu zákazníka změnit, provedete stejným postupem opět v navigační liště pod položkou "Zákazníci".

| Ŧ             | Správa HNS              | zákaznie<br>Zákozník                   |              | NULL T-MOBILE* 21 | - [-] 👩 ENGLIS | H 🛞 ČEŠTINA | Ģ    |
|---------------|-------------------------|----------------------------------------|--------------|-------------------|----------------|-------------|------|
| 2.            | Zákazníci               | Zakazilik                              |              |                   |                |             |      |
| 1             | SANy                    | Jméno                                  | Externí id 🛧 |                   |                |             |      |
| 0             | Geografické oblasti 🗸 🗸 |                                        |              |                   |                |             |      |
|               | Seznamy                 | Test D3B GTS                           | 67767670_01  |                   |                | 7           | :    |
| <sup>66</sup> | Zprávy                  | Test D3B GTS                           | 67767671_01  |                   |                | ſ           |      |
| Ē             | Kalendáře               | ľádků na stránku 25 ∞ I< < 1 of 1 > >I |              |                   |                | Celker      | m: 2 |
| •             | Výběr jazyků            |                                        |              |                   |                |             |      |

#### 2.2.3 Hlavička

Hlavička HNS GUI obsahuje:

- Volbu jazyka
- Tlačítko uživatelského profilu
- Tlačítko odhlášení

Správa HNS

# 2.3. Obecná oblast

Místo uprostřed obrazovky je "Obecná oblast". Například zobrazení SAN.

| Ŧ  | Správa HNS            | SANY<br>C.A.N.                         | NULL DEUTSCH [1504927179_1] 🌐 English 🌐 č | EŠTINA <b>U</b> |
|----|-----------------------|----------------------------------------|-------------------------------------------|-----------------|
| Ð  | SANy                  | SAN                                    |                                           |                 |
| 0  | Geografické oblasti 🗸 | i Hiavni čisto ↑                       | Blokováno                                 |                 |
|    | Seznamy               |                                        |                                           | •               |
| r. | Zprávy                | 4180055198                             | NE                                        | :               |
| Ē  | Kalendáře             |                                        |                                           | •               |
| ۲  | Výběr jazyků          | 420840022777                           | NE                                        | :               |
|    |                       | 420844100102                           | NE                                        | :               |
|    |                       | fádků na stránku 25 → I< < 1 of 1 > >I |                                           | Celkem: 3       |

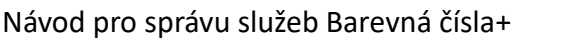

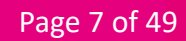

NULL DEUTSCH [1504927179\_1] 🌐 ENGLISH 🌐 ČEŠTINA 🕛

# 2.4. Navigační lišta

Navigační lišta poskytuje různá zobrazení identifikovaná s konkrétními kartami. Některé karty jsou seskupeny.

Pro HNS GUI jsou k dispozici následující karty:

| SANy:                | pod záložkou SAN naleznete přehled služeb a možnost konfigurovat<br>jednotlivá čísla                                                                                                    |
|----------------------|----------------------------------------------------------------------------------------------------|
| Geografické oblasti: | možnost nastavení směrování na cíl dle geografických oblastí, že<br>kterých hovory přichází                                                                                                    |
| Seznamy:             | umožňují přidat Primární seznamy (blacklist, whitelist) a Seznamy<br>výjimek (green listy čísel, která následně lze použít ve stejné volacím<br>plánu viz bod. 3.3.1.)                                                                                                    |
| Zprávy:              | obsahují seznam dostupných audio hlásek, které lze použít ve<br>stejných volacích plánech. Podporovaný formát wav. Viz bod 3.4.1.                                                                                                    |
| Kalendáře:           | přehled dostupných kalendářů, které je možné dále použít ve Vašich<br>volacích plánech, buď provozovatelem přednastavených (Public –<br>plánovací kalendář obsahující dělení na pracovní dny, dny pracovního<br>volna a dny pracovního klidu), nebo Vámi definovaných. Viz bod 3.5.1 |
| Výběr jazyka:        | volající si zadáním příslušné číslice může zvolit jazyk, ve kterém bude<br>služba poskytována.                                                                                                    |

Všechny dostupné možnosti nabídky jsou zobrazeny v navigační liště na levé straně obrazovky.

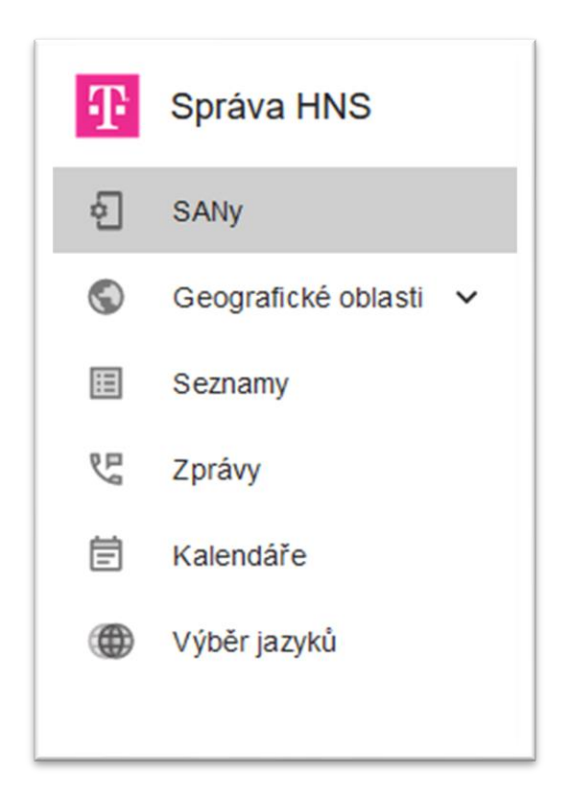

Navigační lištu lze sbalit nebo rozbalit pomocí tlačítka ve spodní části lišty. Po sbalení jsou viditelné pouze ikony pro karty.

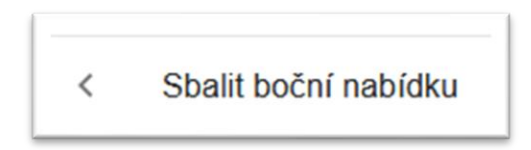

# 2.5. Zobrazení seznamu a zobrazení jednotlivých položek

Existují dva běžné typy zobrazení:

- Zobrazení seznamu: zobrazí seznam všech položek na vybrané kartě s některými základními informacemi.
- Zobrazení jedné položky: zobrazí podrobnosti vybrané položky se všemi dostupnými informacemi. Některá pole mohou být dynamicky skryta v závislosti na hodnotách v jiných polích.

# 2.6. Speciální prvky ve všech pohledech

Existují některé společné prvky, které lze vidět/použít ve všech zobrazeních.

# 2.6.1. Tlačítko Zpět SANy / SAN (4180055198) / Destinace SANY (4180055198) / A

Po kliknutí na tlačítko Zpět bude uživatel přesměrován na poslední navštívenou stránku (funguje jako tlačítko Zpět v prohlížeči). Změny nebudou uloženy. Je vidět v zobrazení jednotlivých položek, abyste se jednoduše dostali zpět do zobrazení seznamu.

# 2.6.2. Kontextové menu s jedním vstupem

Po kliknutí na kontextovou nabídku vpravo (tři tečky) se zobrazí seznam dostupných položek.

| SAN                                    |           |                      |           |  |
|----------------------------------------|-----------|----------------------|-----------|--|
| i Havni číslo ↑                        | Blokováno |                      |           |  |
|                                        |           | -                    |           |  |
| 4180055198                             | NE        |                      | :         |  |
| 420840022777                           | NE        | Pohled               |           |  |
| 420844100102                           | NE        | Konfigurov<br>Export | at ◀<br>↓ |  |
| řádků na stránku 25 - I< < 1 of 1 > >I |           | Celk                 | em: 3     |  |

V kontextové nabídce jsou k dispozici následující možnosti:

Upravit: pro vstup do zobrazení jednotlivých položek. V tomto zobrazení může uživatel upravovat hodnoty polí, která mohou být editována – pokud některá z nich povolena nejsou – hodnota pole je zašedlá. Změny polí, která lze měnit, je třeba potvrdit tlačítkem Uložit.

Zobrazit: pro vstup do zobrazení záznamu bez možnosti upravovat jakákoli pole.

Export: stáhne data ve formátu CSV.

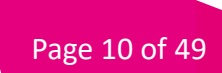

# 2.6.3. Kontextová nabídka záhlaví tabulky

Po kliknutí na kontextovou nabídku v záhlaví tabulky vlevo (tři tečky) se zobrazí seznam dostupných položek.

| DESTINACE IVR MENU | SÉRIOVÉ LINKY KONFIGURACE FRONT STROMY |                                   |                     |   |
|--------------------|----------------------------------------|-----------------------------------|---------------------|---|
| Destinace +        |                                        |                                   |                     |   |
| : Jméno            | Ĉíslo                                  | Fronta je aktivní Konfigurace fro | onty Maximum volání |   |
| Rows selected: 1   |                                        | ▼ Konfigurace                     | fronty •            |   |
| Exportovat vše     | 5                                      | NE                                | 2                   | : |
| Exportovat         | 123                                    | ANO                               | 0                   | i |
|                    |                                        |                                   |                     |   |

Možnosti nabídky a funkce jsou následující:

| Exportovat vše: | pro export všech položek v tabulce bez ohledu na výběr. |  |
|-----------------|---------------------------------------------------------|--|
|                 |                                                         |  |

Export: pro export vybraných položek.

Smazat: pro smazání vybraných záznamů se zobrazí dialog pro potvrzení.

Položky lze označit a odznačit kliknutím na zaškrtávací políčko vlevo od každé položky v zobrazení seznamu. Některé možnosti jsou aktivní pouze v případě, že je označen alespoň jeden záznam.

Export poskytuje data určitého záznamu v plochém souboru ve formátu CSV. Po kliknutí na něj si uživatel může stáhnout všechny/označené záznamy. Soubor ve formátu CSV se záznamy lze stáhnout nebo otevřít. Formát CSV umožňuje exportovat data jako seznam oddělený čárkami s prvním řádkem obsahujícím názvy záhlaví.

Příklad CSV exportu:

id,name,prefix 1,area1,420603

Page 11 of 49

Návod pro správu služeb Barevná čísla+

### 2.6.4. Stránkování seznamu

Když je celkový počet záznamů větší než skutečný počet záznamů zobrazený na stránce, zobrazení seznamu automaticky podporuje stránkování, přičemž počet zobrazených záznamů rozdělí hodnotou vybranou z rozevíracího seznamu. Panel stránkování se nachází ve spodní části zobrazení seznamu.

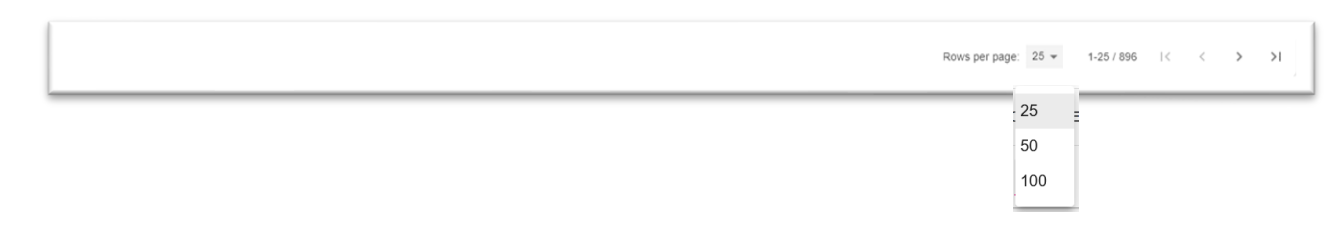

Stránky lze přepínat levou a pravou šipkou. Pokud již nejsou žádné další stránky k přepínání, příslušné tlačítko se stane neaktivní. Je také možné přejít přímo na poslední nebo první stránku.

#### 2.6.5. Filtrování a třídění

Záznamy v zobrazení seznamu je možné filtrovat pomocí polí dostupných v záhlaví tabulky.

| pravy<br>Zpráva +      |                          |           | איטבב טבעיז אינא פון זטטאאנרוזיא_זן <b>ש באיטעס</b> ר | UCOTINA I |
|------------------------|--------------------------|-----------|-------------------------------------------------------|-----------|
| : Jméno                | ViditeInost $\downarrow$ | Typ média | Popis                                                 |           |
|                        |                          | •         | •                                                     |           |
| SYS_pin_neodpovida     | veřejné                  | Hláska    | špatný pin / wrong pin                                | :         |
| SYS_fronta_cas_vyprsel | veřejné                  | Hláska    | čas vypršel / queue timeout                           | :         |
| SYS_fronta_spojuji     | veřejné                  | Hláska    | fronta spojování hovoru / queue on hold               | :         |

Existují dva typy vyhledávacích polí: rozevírací seznam a text. Pro rozevírací seznam se vybere požadovaná hodnota. Pro textovou oblast se zadává celý nebo částečný řetězec. Kromě toho existuje podpora pro základní regulární výrazy s následujícími proměnnými:

- % libovolný řetězec libovolné délky
- \_ libovolný znak délky 1

Příklady:

- 1 Prohledejte všechny SAN s hlavním číslem začínajícím 420800 –> regulární výraz = 420800 %
- 2 Prohledejte všechny SAN s hlavním číslem, které končí 111 –> regulární výraz = %111
- 3 Prohledejte všechny SAN s hlavním číslem a uveďte všechny číslice -> regulární výraz = 420800111234

Záznamy v zobrazení seznamu je možné třídit pomocí polí dostupných v záhlaví tabulky.

Všechny položky v zobrazení seznamu lze seřadit vzestupně nebo sestupně podle číselných hodnot (nejvyšší/nejnižší čísla), abecedně nebo podle konkrétního pořadí výčtu.

Pro seřazení všech zobrazených záznamů podle daného sloupce musí uživatel kliknout na záhlaví sloupce. Šipka zobrazená vedle záhlaví informuje, zda jsou výsledky seřazeny sestupně (šipka dolů) nebo vzestupně (šipka nahoru).

# 3. Pohledy

- 3.1. SAN
  - 3.1.1. Přehled

SAN jsou přístupová čísla služeb, klíčový objekt služby HNS.

#### 3.1.2. Seznam pohledů

Jednopoložkový pohled zobrazuje základní parametry dané položky objektu.

| sany<br>SAN                            | NULL DEUTSCH [1504927179_1] 🌐 ENGLISH 🌐 C | ESTINA (  |
|----------------------------------------|-------------------------------------------|-----------|
| I Hlami číslo ↑                        | Blokováno                                 |           |
|                                        |                                           | •         |
| 4180055198                             | NE                                        | :         |
| 42084 0022777                          | NE                                        | :         |
| 420844100102                           | NE                                        | :         |
| řádků na stránku 25 ▼ I< < 1 of 1 > >I |                                           | Celkem: 3 |

# 3.1.3. Pohled na jeden záznam – Konfigurovat, měnit parametry

Zobrazení Konfigurovat je pokročilejší pohled s jednou položkou se všemi parametry, který je k dispozici po vytvoření SAN.

#### 3.1.3.1. Záložka Obecné

Tato karta obsahuje základní nastavení pro SAN.

| OBECNÉ      | SMĚROVÁNÍ             | INTERAKCE  | FUNKCE | BLOKOVÁNÍ VOLÁNÍ | OMEZEN |
|-------------|-----------------------|------------|--------|------------------|--------|
| Hlavní      |                       |            |        |                  |        |
|             | Hlavní číslo *        | 4180055198 |        |                  |        |
|             | Blokováno *           | NE         |        | *                |        |
| Dočasná dea | ktivace               |            |        |                  |        |
| F           | Počátek deaktivace    |            |        |                  |        |
| Obecné      |                       |            |        |                  |        |
|             | Základní jazyk *      | Czech      |        | •                |        |
| Časova      | č nepřihlášení (ms)   |            |        |                  |        |
|             | Členění oblasti       | Výběr      |        | *                |        |
|             | Kalendář              | Výběr      |        | •                |        |
| Povo        | olit SMS notifikaci * | NE         |        | ~                |        |

#### 3.1.3.2. Záložka Směrování

Tato karta obsahuje konfigurační nastavení související s požadovaným směrováním hovorů. Zde si zvolíte cíl směrování Barevného čísla. Jednotlivé cíle, stromy a hlásky je nutné předem definovat.

| OBECNÉ       | SMĚROVÁNÍ       | INTERAKCE                | FUNKCE   | BLOKOVÁNÍ VOLÁNÍ | OMEZENÍ |
|--------------|-----------------|--------------------------|----------|------------------|---------|
| měrování vol | ání             |                          |          |                  |         |
|              | Typ směrování * | Hláska                   |          | Ψ.               |         |
|              | Routing zpráv * | SYS_cislo_mimo_provoz [\ | /EŘEJNÝ] | *                |         |
|              |                 |                          | -        | SAVE             |         |

#### 3.1.3.3. Záložka Interakce

Tato karta obsahuje konfigurační nastavení související s přesměrováním uživatelských interakcí vyžadovaných pro konkrétní SAN.

| OBECNÉ         | SMĚROVÁNÍ         | INTERAKCE | FUNKCE | BLOKOVÁNÍ VOLÁNÍ | OMEZENÍ |
|----------------|-------------------|-----------|--------|------------------|---------|
| nformace o ce  | ně                |           |        |                  |         |
|                | Zpráva o ceně Vý  | běr       |        | •                |         |
| Přístup přes P | IN                |           |        |                  |         |
|                | PIN               |           |        |                  |         |
| Pozdravy       |                   |           |        |                  |         |
|                | Uvítací zpráva Vý | běr       |        | •                |         |
| /ýběr jazyka   |                   |           |        |                  |         |
|                | Výběr jazyka Vý   | běr       |        | •                |         |

### 3.1.3.4. Záložka Funkce

Tato karta obsahuje konfigurační nastavení pro další funkce, jinde nezohledněné.

| OBECNÉ       | SMĚROVÁNÍ           | INTERAKCE | FUNKCE | BLOKOVÁNÍ VOLÁNÍ | OMEZENÍ |
|--------------|---------------------|-----------|--------|------------------|---------|
| Fronty volán | í                   |           |        |                  |         |
|              | Fronta je aktivni * | NE        |        | *                |         |
| Prezentace   |                     |           |        |                  |         |
|              | Prezentace *        | Původní   |        | -                |         |

#### 3.1.3.5. Záložka Blokování volání

Tato karta obsahuje konfigurační nastavení související s filtrováním hovorů v SAN.

| OBECNÉ            | SMĚROVÁNÍ                          | INTERAKCE | FUNKCE | BLOKOVÁNÍ VOLÁNÍ | OMEZENÍ |
|-------------------|------------------------------------|-----------|--------|------------------|---------|
| říchozí volání    |                                    |           |        |                  |         |
| Neidentifi        | kovaný volající NE<br>blokován *   |           |        | •                |         |
| Vstupní scree     | ning mobilních<br>čísel *          |           |        | •                |         |
| Vstupní screenin  | g zahraničních<br>čísel *          |           |        | •                |         |
| Primární sez      | nam vstupního<br>screeningu        | ěr        |        | •                |         |
| Výjimkov          | ý list vstupního Výb<br>screeningu | ěr        |        | •                |         |
| )dchozí volání    |                                    |           |        |                  |         |
| Výstupní screenin | g zahraničních<br>čísel *          |           |        | ~                |         |
| Primární sezn     | am výstupního Výb<br>screeningu    | ĕr        |        | •                |         |
| Výjimkový sezn    | am výstupního Výb<br>screeningu    | ēr        |        | •                |         |

# 3.1.3.6. Záložka Omezení

Tato karta obsahuje konfigurační nastavení týkající se délky hovoru a limitů počtu hovorů.

| OBECNÉ SMĚROVÁN                | INTERAKCE | FUNKCE | BLOKOVÁNÍ VOLÁNÍ | OMEZENÍ |
|--------------------------------|-----------|--------|------------------|---------|
| očet volání                    |           |        |                  |         |
| Max. počet volání *            | 0         |        |                  |         |
| ávislé na trvání               |           |        |                  |         |
| Max. délka volání              | 0         |        |                  |         |
| Povolit zprávu maximální délky | NE        |        | *                |         |
|                                |           | _      |                  |         |

# 3.1.3.7. Destinace

#### Přehled

Destinace představuje číslo, ke kterému lze spojit hovor.

#### Zobrazení seznamu

Zobrazuje seznam všech položek objektů. Představuje všechny parametry každého záznamu.

| Sand (4180055198)                      |                             |                                      | anne near seu franskri trafi) 🦚 euorou i 🏝 | oconnor ( |
|----------------------------------------|-----------------------------|--------------------------------------|--------------------------------------------|-----------|
| DESTINACE IVR MENU SÉRIOVÉ LINH        | CY KONFIGURACE FRONT STROMY |                                      |                                            |           |
| Destinace +                            |                             |                                      |                                            |           |
| : Jméno                                | Čisto                       | Fronta je aktivní Konfigurace fronty | Maximum volání                             |           |
|                                        |                             | Konfigurace fronty                   | •                                          |           |
| dest-01                                | 5                           | NE                                   | 2                                          | 1         |
| dest-02                                | 123                         | ANO                                  | 0                                          | 1         |
| one                                    | 2                           | NE                                   | 3                                          | 1         |
| řádků na stránku 25 ▼ I< < 1 of 1 > >I |                             |                                      |                                            | Celkem: 3 |

# Pohled na jeden záznam

Zobrazuje všechny parametry daného záznamu.

| SANy / SAN (4180055198) / Destinace / Editovat Destin | ace 🗖   |
|-------------------------------------------------------|---------|
| Hlavní                                                |         |
| Jméno *                                               | dest-01 |
| Číslo *                                               | 5       |
| Fronta volání                                         |         |
| Fronta je aktivní *                                   | NE      |
| Limit volání                                          |         |
| Maximum volání *                                      | 2       |
|                                                       | SAVE    |
|                                                       |         |

#### 3.1.3.8. IVR Menu

#### Přehled

IVR Menu umožňuje volajícímu komunikovat s HNS prostřednictvím vstupů z klávesnice v reakci na nahrané hlasové zprávy. Tato karta představuje konfiguraci související s touto funkcí.

#### Zobrazení seznamu

Zobrazuje seznam všech položek. Představuje všechny parametry každého záznamu.

|                                                    |                                     |             | MULL DEDIBUR (1004821178_1) 🔀 CM | Consultation C |
|----------------------------------------------------|-------------------------------------|-------------|----------------------------------|----------------|
| DESTINACE IVR MENU SÉRIOVÉ LINKY KONFIGURACE FRONT | STROMY                              |             |                                  |                |
| IVR Menu +                                         |                                     |             |                                  |                |
| : Jméno 🛧                                          | Zpráva                              | Max. pokusů |                                  |                |
|                                                    | Zpráva                              | •][         |                                  |                |
| one                                                | SYS_cas_pro_vstup_vyprsel [VEŘEJNÝ] | 3           |                                  | :              |
| ?ádků na stránku 25 ▼ K K 1 of 1 > >K              |                                     |             |                                  | Celkem: 1      |

#### Pohled na jeden záznam

Po vytvoření se v zobrazení jedné položky zobrazí všechny parametry dané položky.

| SANy / SAN (4180055198) / IVR Menu / V<br>Vytvořit IVR Me | ytvořit IVR Menu<br>ENU |
|-----------------------------------------------------------|-------------------------|
| Jméno *                                                   |                         |
| Zpráva *                                                  | Výběr 👻                 |
| Max. pokusů *                                             | 3                       |
|                                                           |                         |
|                                                           |                         |

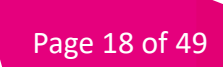

| SANY / SAN (4180055198) / IVR Menu / E | ditovat IVK Menu                      |         |              | NULL DEUTSCH [150492/179_1] 🔀 ENG | uon @ CESTINA ( |
|----------------------------------------|---------------------------------------|---------|--------------|-----------------------------------|-----------------|
| < Editovat IVR M                       | lenu 🗖                                |         |              |                                   |                 |
| Jméno *                                | one                                   |         |              |                                   |                 |
| Zpráva *                               | SYS_cas_pro_vstup_vyprsel [VEŘEJNÝ] * |         |              |                                   |                 |
| Max. pokusů *                          | 3                                     |         |              |                                   |                 |
|                                        | SAVE                                  |         |              |                                   |                 |
| Uživatelské vstupy                     | / IVR Menu <mark>+</mark>             |         |              |                                   |                 |
| Uživatelský vstup                      |                                       | Činnost | Action param |                                   |                 |
|                                        |                                       |         |              |                                   |                 |
| řádků na stránku 25 👻 💷 1 (            | of1 > >i                              |         |              |                                   | Celkem: 0       |

Po úpravě se v zobrazení jedné položky zobrazí také seznam uživatelských vstupů.

#### Zobrazení jednoho vstupu uživatele

Uživatelský vstup je nastavení související s jedním vstupem z klávesnice a s ním souvisejících akcí. Pohled s jedním záznamem zobrazuje všechny parametry daného záznamu.

| < Editovat <        |                          |      |
|---------------------|--------------------------|------|
| Uživatelský vstup * | 1                        | ¥    |
| Čin nost *          | Jít na dané (další) menu | •    |
| Další IVR Menu *    | one                      | •    |
|                     |                          | SAVE |
|                     |                          |      |

3.1.3.9. Sériové Linky

### Přehled

Sériové linky je funkcionalita umožňující připojit volajícího k jednomu z členských čísel skupiny, zvoleným již konfigurovaným způsobem.

Lze zvolit z následujících možností:

Sekvenční: Hovor je vždy směrován nejdříve na CIL1

Cyklické: Hovor směrovaný na cíl, který následuje po cíli, který předchozí hovor vyřizoval jako poslední

Paralelní: Bude zvonit na všech cílech současně

#### Zobrazení seznamu

Po vytvoření se v zobrazení jedné položky zobrazí všechny parametry dané položky.

| נערגרטטעניו שי גאיר ג אווא אין אייר גערוייב אין אוייב אווא אין אייר גערוייב אווא אין אייר גערוייב אווא אין איי |           | HOL            | cocoracificavastita"i) 🏛 monon 🖷 o |         |
|----------------------------------------------------------------------------------------------------|-----------|----------------|------------------------------------|---------|
| < SAN (4180055198) 🔧                                                                                           |           |                |                                    |         |
| DESTINACE IVR MENU SÉRIOVÉ LINKY KONFIGURACE FRONT STROMY                                                      |           |                |                                    |         |
| Sériová linka +                                                                                                |           |                |                                    |         |
| i Jméno ↑                                                                                                    | Тур       | Fronta aktivní | Konfigurace fronty                 |         |
|                                                                                                    |           | -              | Konfigurace fronty                 | •       |
| one                                                                                                    | Sekvenční | NE             |                                    | :       |
| řádků na stránku 25 + I < < 1 of 1 > >I                                                                        |           |                |                                    | Celkem: |

# Pohled na jeden záznam

Po vytvoření se v zobrazení jedné položky zobrazí všechny parametry dané položky.

| SANy / SAN (4180055198) / Sériové linky / | Vytvořit Sériová linka<br>á linka |  |
|-------------------------------------------|-----------------------------------|--|
| Jméno *                                   |                                   |  |
| Тур *                                     | Sekvenční 👻                       |  |
| Fronta aktivní *                          | NE                                |  |
|                                           | SAVE                              |  |
|                                           |                                   |  |

Záložka Obecné zobrazuje všechny parametry dané položky.

| OBECNÉ | ČLENOVÉ        |           |   |
|--------|----------------|-----------|---|
|        | Jméno *        | one       |   |
|        | Тур *          | Sekvenční | • |
| Fro    | onta aktivní * | NE        | Ŧ |

Záložka Členové zobrazuje všechny členy přiřazené k hunt skupinám. Stav člena (aktivní/neaktivní) je možné přepínat přímo ze seznamu.

| SARY / SARY (4180005196) / Senove linky / Senova linka / Clenove<br>Sériová linka |           | NULL DEUISCH [100492/179_1] 🔀 ENG | UISH @ CESHNA U |
|-----------------------------------------------------------------------------------|-----------|-----------------------------------|-----------------|
| OBECNÉ ČLENOVÉ                                                                    |           |                                   |                 |
| : Pozice                                                                          | Destinace | Je aktivní                        |                 |
|                                                                                   | Destinace | •                                 | *               |
| 0                                                                                 | one       | -                                 | :               |
| řádků na stránku 25 🕶 I < < 1 of 1 > >I                                           |           |                                   | Celkem: 1       |

# Zobrazení jednoho Člena

Pohled s jedním záznamem zobrazuje všechny parametry daného záznamu.

| Pozice *      | 0   |   |
|---------------|-----|---|
| Destinace *   | one | • |
| Sériová linka | one | v |
| Je aktivní *  | ANO | ÷ |

#### 3.1.3.10. Konfigurace fronty

#### Přehled

Je sada konfiguračních parametrů potřebných pro funkci fronty hovorů.

# Konfigurace fronty

Záložka Konfigurace fronty zobrazuje seznam všech položek. Představuje všechny parametry každého záznamu.

| SANA (4 100022130   | )/ Koningurace Holk<br>180055198) 🔦  |                 | 0                     | иле пертоки (талі) - 🏟 вили | ion illi channes i ( |
|---------------------|--------------------------------------|-----------------|-----------------------|-----------------------------|----------------------|
| DESTINACE           | IVR MENU SÉRIOVÉ LINKY KONFIGURACE F | RONT STROMY     |                       |                             |                      |
| Konfigurace fro     | onty +                               |                 |                       |                             |                      |
| Jméno               | Velikost                             | Max. čas čekání | Max. opakování volání | Perioda opakování           |                      |
|                     |                                      |                 |                       |                             |                      |
| řádků na stránku 25 | 3 - I< < 10f1 > >I                   |                 |                       |                             | Celkem: 0            |

#### Pohled na jeden záznam

Pohled s jedním záznamem zobrazuje všechny parametry daného záznamu.

| Hlavní                    |                                     |   |
|---------------------------|-------------------------------------|---|
| Jméno *                   | Тwo                                 |   |
| Velikost *                | 5                                   |   |
| Max. čas čekání *         | 600                                 |   |
| Max. opakování volání *   | 100                                 |   |
| Perioda opakování *       | 20                                  |   |
| Zprávy                    |                                     |   |
| Uvítací zpráva *          | SYS_cas_pro_vstup_vyprsel [VEŘEJNÝ] | • |
| Zpráva při přidržení *    | SYS_hovor_ukoncen [VEŘEJNÝ]         | • |
| Zpráva plné fronty *      | SYS_fronta_spojuji [VEŘEJNÝ]        | • |
| Zpráva odchodu z fronty * | SYS_hovor_ukoncen [VEŘEJNÝ]         | * |

#### 3.1.3.11. Stromy

#### Přehled

Směrovací strom je grafický způsob, jak nakonfigurovat možné logické směrování hovorů. Včetně možnosti více stromových bloků a použití hlavních stromů a podstromů.

#### Zobrazení seznamu

Zobrazuje seznam všech položek. Představuje základní parametry každého záznamu.

| < SANy / SAN (41800551 | 98) / Stromy<br>180055198     | 3) 🔦          |                   |       |           |                  | NULL DE01SCH [1504927179_1] | ENGLISH @ CESH | INA    |
|------------------------|-------------------------------|---------------|-------------------|-------|-----------|------------------|-----------------------------|----------------|--------|
| DESTINACE              | IVR MENU                      | SÉRIOVÉ LINKY | KONFIGURACE FRONT | TROMY |           |                  |                             |                |        |
| Strom +                |                               |               |                   |       |           |                  |                             |                |        |
| : Jméno                |                               |               | Тур               | Úplný | Status    | Čas aktivace     |                             |                |        |
|                        |                               |               |                   | •     | •         | •][              |                             | ×              |        |
| one one                |                               |               | HLAVNÍ STOM       | NE    | NEAKTIVNÍ | 2023/06/16 23:17 |                             |                | :      |
| řádků na stránku       | 25 <del>-</del> i< < 1 of 1 > | эt            |                   |       |           |                  |                             | (              | Celkem |

#### Zobrazení jedné položky – Záložka Obecné

Na záložce Obecné se v jednoduchém pohledu zobrazí všechny parametry daného záznamu.

| OBECNÉ | GRAF         |                  |          |
|--------|--------------|------------------|----------|
|        |              |                  | Činnosti |
|        | Jméno *      | one              | AKTIVOVA |
|        | Тур *        | HLAVNÍ STOM      | ¥        |
|        | Úplný        | NE               | ¥        |
|        | Status *     | NEAKTIVNÍ        | ~        |
|        | Čas aktivace | 2023/06/16 23:17 |          |

#### Zobrazení jedné položky Grafu

Záložka Graf představuje pohled s jedním záznamem a umožňuje konfiguraci stromu směrování s manipulací s různými typy bloků a jejich spojováním. Každý blok má svou specifickou funkci.

Chcete-li přidat blok, přidejte požadovaný typ bloku z levého panelu a přetáhněte jej na plochu. V případě potřeby vyberte vhodné možnosti. Některé bloky potřebují po umístění na plochu další konfigurace. Spojení lze vybrat pomocí SHIFT + levé tlačítko myši. Jak spojení, tak bloky mohou být odstraněny pomocí CTRL + DEL, pokud jsou vybrány.

Vezměte prosím na vědomí, že aby byl strom kompletní, musí být všechny bloky správně připojeny. Tok vždy začíná kořenovým blokem. Všechny výstupy bloku by měly být také připojeny.

#### Seznam dostupných kritérií

| Destinace:           | možnost nastavit předem definované telefonní číslo (cíl)                                                                                                    |
|----------------------|----------------------------------------------------------------------------------------------------|
| Průběžná destinace:  | možnost nastavit předem definované telefonní číslo (cíl) a zároveň mu<br>definovat další kritéria (například přesměrování dále v případě<br>nedostupnosti, obsazenosti apod.) |
| Zpráva:              | předem nahraná hláska jako cíl příchozího hovoru                                                                                                    |
| Průběžná zpráva:     | možnost nastavit hlásku před směrování provozu na cíl                                                                                                    |
| Sériová linka:       | předem definovaná skupina telefonních čísel s nastaveným<br>algoritmem dělení provozu jako cíl příchozího provozu                                                             |
| Ukončení volání:     | zavěšení hovoru                                                                                                    |
| Podstrom:            | podřízený strom                                                                                                    |
| IVR menu             | IVR menu je nadřazeno standardnímu IVR, má rozšířené možnosti                                                                                                    |
| Den v týdnu:         | možnost zadat pravidlo pro jednotlivé dny v týdnu                                                                                                    |
| Typ kalendáře:       | volba mezi Vámi vytvořeným kalendářem a předem definovaným<br>Public kalendářem                                                                                               |
| Čas během dne:       | možnost zadat pravidlo pro určitý čas v průběhu dne (od-do)                                                                                                    |
| Standardní IVR:      | možnost nastavit směrování podle DTMF volby                                                                                                    |
| Číselný kód:         | možnost nastavit pravidla limitování přístupu pro vybranou skupinu<br>na základě číselného kódu                                                                               |
| Geografická skupina: | možnost nastavit směrování podle předem definovaných<br>geografických skupin (provozovatelem předdefinovaných nebo<br>vlastních)                                              |
| Distribuce provozu:  | možnost nastavit směrování provozu podle procent                                                                                                    |
| Registrační čítač:   | možnost nastavit on-line sledování počtu příchozích hovorů na<br>konkrétním cíli.                                                                                             |
| Prezentace CLIP:     | s pomocí této služby má zákazník možnost zobrazovat / nezobrazovat<br>číslo příchozího hovoru                                                                                 |

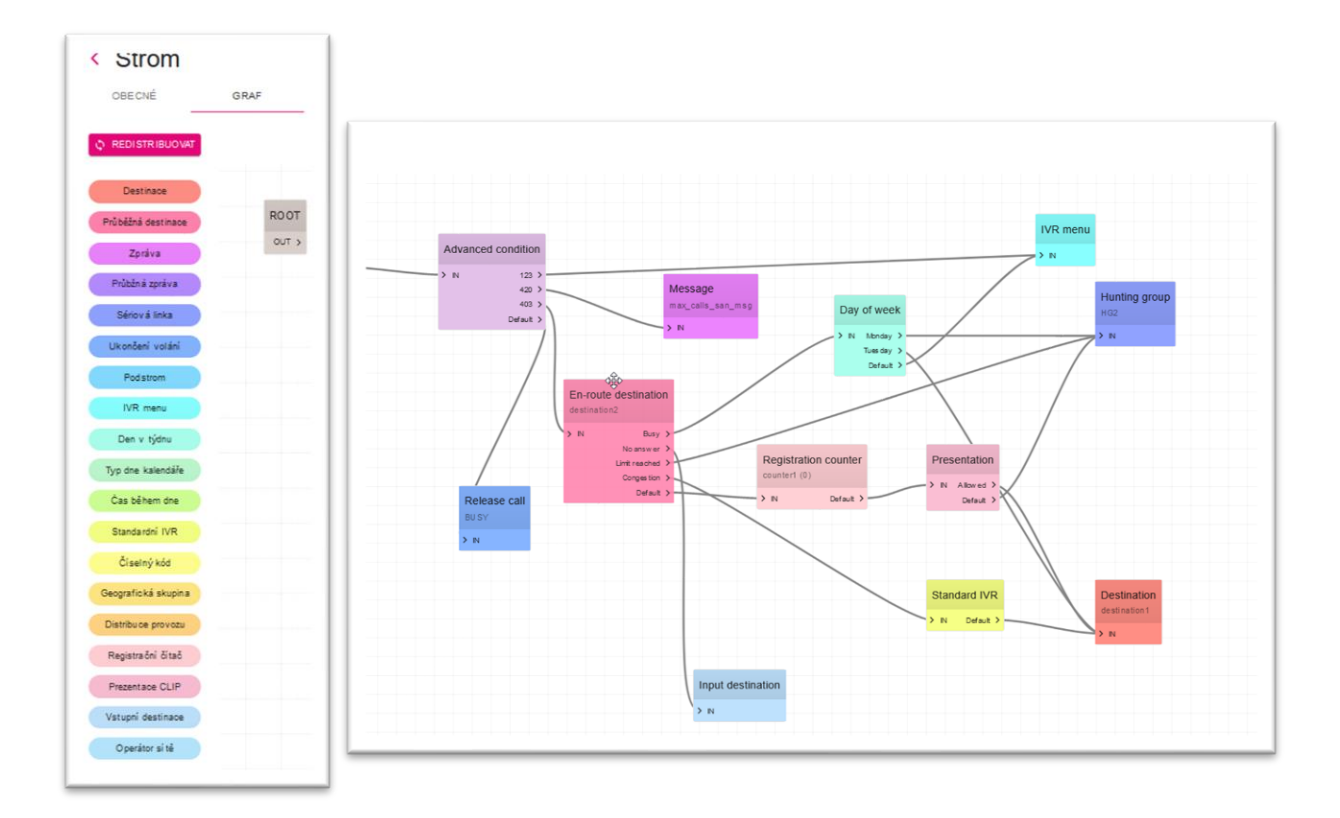

| Vytvořit Blok |           |      |      |
|---------------|-----------|------|------|
| Typ *         | Destinace | Ŧ    |      |
| Destinace *   | Výběr     | •    |      |
|               |           | SAVE | - 88 |

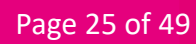

|                                           | Průběžná destinace<br>cest-01<br>> IN Defaut > |                                                                      |
|-------------------------------------------|------------------------------------------------|----------------------------------------------------------------------|
|                                           |                                                |                                                                      |
| Konfigurovat blok<br>Typ *<br>Destinace * | Průběžná destinace                             | Výstup<br>Dobsazeno<br>Bez odpovědi<br>Limit dosažen<br>Nedostupnost |
|                                           |                                                | Default                                                              |

#### 3.1.3.12. Protokoly hovorů

#### Přehled

Protokoly hovorů představují seznam všech hovorů pro SAN.

# 3.2. Geografické oblasti

#### 3.2.1. Přehled

Geografické oblasti se skládají ze dvou typů objektů:

- Oblasti
- Členění oblastí

# 3.2.2. Oblasti

# 3.2.2.1. Přehled

Oblasti se používají pro přiřazení geografických názvů (předčíslí). Je definován operátorem (TMCZ).

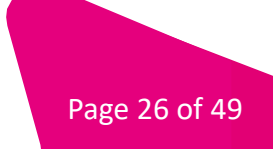

#### 3.2.3. Zobrazení seznamu

Zobrazuje všechny položky. Představuje všechny dostupné parametry každého záznamu.

| Dblast                    |        |
|---------------------------|--------|
| i Jmáno ↑                 | Prefix |
|                           |        |
| AT (42)                   | 43     |
| CZ (420)                  | 420    |
| CZ Jihošeský kraj (42038) | 42038  |

# 3.2.4. Rozdělení oblastí

#### 3.2.4.1. Přehled

Rozdělení oblastí je definice slovníku pro mapování oblasti na skupinu oblastí. Rozdělení oblastí může mít jednu nebo více skupin, z nichž každá obsahuje jednu nebo více oblastí, které jsou jim přiřazeny.

#### 3.2.4.2. Zobrazení seznamu

Zobrazuje všechny položky. Představuje všechny parametry každého záznamu.

| Členění oblasti +                        |                          | erite <sup>n</sup> ) <b>minunu</b> minun i |
|------------------------------------------|--------------------------|--------------------------------------------|
| i Jinéna                                 | ViditeInost $\downarrow$ |                                            |
|                                          |                          | *                                          |
| C22 Film Addit                           | veľejné                  | 1                                          |
| DiskyStates                              | veřejné                  | I                                          |
| C CZ Waje Obintos                        | veľajné                  | I                                          |
| Nasidi na strainiu 25 × (< < t of t > >) |                          | Celkem: 3                                  |

#### 3.2.4.3. Pohled na jeden záznam

Po vytvoření se v zobrazení jedné položky zobrazí všechny parametry dané položky objektu.

| enění oblastí / Vytvořit Členění oblasti<br>< Vytvořit Členěn | í oblasti |      |
|---------------------------------------------------------------|-----------|------|
| Jméno *                                                       | ONE       |      |
| ViditeInost *                                                 | privátní  | v    |
|                                                               |           | SAVE |
|                                                               |           |      |

Po úpravě je k dispozici také zobrazení seznamu se všemi podřízenými skupinami přiřazenými k tomuto objektu.

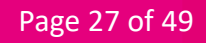

Návod pro správu služeb Barevná čísla+

| < Členění oblasti           | unter neuronal formation i d'al 🗥 managente di anna consta d |
|-----------------------------|--------------------------------------------------------------|
| Jmáno * C2 Knyle Districtis |                                                              |
| Viditations* veľepé v       |                                                              |
| Skupina                     |                                                              |
|                             |                                                              |
| Jihođeský knaj              | I                                                            |
| Jihomora vilij (kaj         | I                                                            |
| C Katownikjinaj             | I                                                            |
| Nakovéhraskedyi knaj        | 1                                                            |
| Libensý kaj                 | 1                                                            |
| Modelni částa               | 1                                                            |
| 🗋 Morevsko slezači (ralj    | I                                                            |

# 3.2.4.4. Zobrazení jedné položky skupiny

Každý jednotlivý pohled skupiny obsahuje její parametry a také oblasti přiřazené této skupině.

| < Skupina                              |           |
|----------------------------------------|-----------|
| Dblasti                                |           |
| E Jiméno 🛧                             | Prefix    |
|                                        |           |
| CZ. Jihočeský kraj (42038)             | 42038     |
| CZ. Jihočeský kraj (42039)             | 42039     |
| Hádid na stráiniu 25 + i < 1 of 1 > 31 | Cathern 2 |

# 3.3. Seznamy

#### 3.3.1. Přehled

Seznamy jsou definující sady čísel seskupených dohromady pro další použití v rámci konkrétních funkcí. K dispozici je šest typů seznamů. Vezměte prosím na vědomí, že typ lze přiřadit pouze při vytváření:

- IN\_BLACK příchozí blacklist
- IN\_WHITE příchozí whitelist
- OUT\_BLACK odchozí blacklist na cílová čísla
- OUT\_WHITE odchozí whitelist na cílová čísla
- EXCEPTION vyjímka z blacklistu
- CUSTOM vlastní seznam parametrů (například pro nastavení podmíněného směrování)

Soukromé seznamy jsou k dispozici pro manipulaci ze strany zákazníka, veřejné jsou dostupné pouze pro přiřazení.

Page 28 of 49

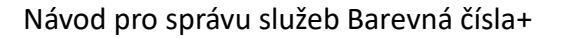

### 3.3.2. Zobrazení seznamu

Zobrazuje všechny položky. Představuje všechny parametry každého záznamu.

| Seznam +                               |                               |                           | Hann an the sector of the sector of the sect |
|----------------------------------------|-------------------------------|---------------------------|----------------------------------------------------------------------------------------------------|
| cnámL I                                | ${\sf ViditeInost} \ {\bf 4}$ | SAN                       | Тур                                                                                                    |
|                                        |                               | ♥ SAN                     | *                                                                                                    |
| one                                    | privátní                      | 4180055198 [1504927179_1] | IN_WHITE :                                                                                                    |
| řástů a strántu 25 + i < < t of t > >i |                               |                           | Celkenz                                                                                                    |

#### 3.3.3. Pohled na jeden záznam

Po vytvoření se v zobrazení jedné položky zobrazí všechny parametry dané položky objektu.

| Jmér      | o *           |   |
|-----------|---------------|---|
| Viditelno | st * privátní | ÷ |
| SA        | N * Výběr     | • |
| т         | * 9           | • |

Po úpravě je zde také zobrazení seznamu se všemi podřízenými entitami Entries přiřazenými k tomuto objektu. Každý záznam představuje jedno číslo.

| < Editovat Sezna            | am 🏮                      |      |
|-----------------------------|---------------------------|------|
| Jméno *                     | one                       |      |
| ViditeInost*                | privátní                  | ~    |
| SAN *                       | 4180055198 [1504927179_1] | ÷    |
| Тур *                       | N_WHITE                   | ~    |
|                             | _                         | SAVE |
| oložky + T                  |                           |      |
| Vature                      |                           |      |
|                             |                           |      |
|                             |                           |      |
| 123                         |                           |      |
| řádků na stránku 25 👻 🖂 🤇 1 | of1 > >I                  |      |

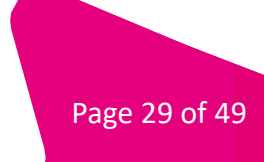

# 3.3.4. Zobrazení jednotlivých položek

Každý jednotlivý pohled položky obsahuje parametry entity.

| Seznamy / Editovat Seznam / Editovat P | volozka          |
|----------------------------------------|------------------|
| Jméno seznamu                          | one [PRIVÁTNÍ] - |
| Vstup *                                | 123              |
|                                        | SAVE             |

#### 3.4. Zprávy

#### 3.4.1. Přehled

Zprávy definují informace poskytované volajícímu při určitých akcích. Tyto informace mohou být buď přehrány jako oznámení, nebo odeslány prostřednictvím SMS v závislosti na typu zprávy (Oznámení/SMS). Soukromé zprávy jsou k dispozici pro manipulaci ze strany zákazníka, veřejné jsou dostupné pouze pro přiřazení. Zprávy mají přiřazené datové položky, které obsahují odkaz na zvukové soubory nebo textové zprávy definované nezávisle pro každý jazyk. Pro každý zadaný jazyk může být pouze jeden záznam dat.

#### 3.4.2. Zobrazení seznamu

Zobrazuje všechny položky. Představuje všechny parametry každého záznamu.

| Zpráva +              |               |           |                                         | wernesion (iskonins"). A surrau A era |   |
|-----------------------|---------------|-----------|-----------------------------------------|---------------------------------------|---|
| i Jméno               | ViditeInost 4 | Typ média | Pop is                                  |                                       |   |
|                       |               | •         | •                                       |                                       |   |
| SYS_pin_neodpovida    | veřejné       | Hláska    | špatný pin / wrong pin                  |                                       | : |
| SYS_bonta_cas_vyprael | veřejné       | Hláska    | čas vypriel / queue timeout             |                                       | : |
| SYS_tonta_spojuji     | veľejné       | Hláska    | fronta spojování hovoru / queue on hold |                                       | : |
| SYS_neplatne_cislo    | veřejné       | Hláska    | neplatné číslo / invalid digit          |                                       | : |
| SYS_neplatna_volba    | veľejné       | Hláska    | neplatná volba / invalid choice         |                                       | : |
| SYS_hovor_ukionen     | veřejné       | Hláska    | hovor ukončen / cell disconnected       |                                       | : |

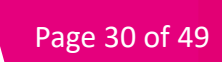

# 3.4.3. Pohled na jeden záznam

Zobrazuje při vytvoření všechny parametry dané zprávy.

| Jmé      | no *           |   |
|----------|----------------|---|
| ViditeIn | ost * privátní | ~ |
| Typ mé   | dia *          | • |
| P        | opis           |   |

|          | Web Xer -                                                  |
|----------|------------------------------------------------------------|
| Jazyk *  | vybei                                                      |
| Soubor * | Drag & drop wav,x-wav files here, or click to select files |
|          |                                                            |

#### 3.5. Kalendáře

#### 3.5.1. Přehled

Portál umožňuje vytváření kalendářů s definovanými pravidly, dle kterých bude hovor odbaven.

Soukromé kalendáře jsou k dispozici pro manipulaci ze strany zákazníka, veřejné jsou dostupné pouze pro přiřazení.

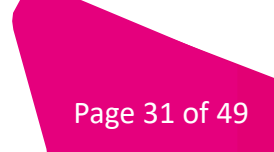

#### 3.5.2. Zobrazení seznamu

Zobrazuje všechny položky. Představuje všechny parametry každého záznamu.

| Kalendář +                             | нала реален (такийт гоз <sup>о</sup> т) – <b>М. енис</b> и | an Would invert |
|----------------------------------------|------------------------------------------------------------|-----------------|
| i Janéno                               | ViditeInost $\downarrow$                                   |                 |
|                                        |                                                            | •               |
| _ ene                                  | privátní                                                   | I               |
| Xalendil                               | veřejné                                                    | 1               |
| Fádiú na strátnu 25 + (< < 1 of 1 > >) |                                                            | Celkem: 2       |

#### 3.5.3. Zobrazení seznamu

Zobrazuje všechny položky. Představuje všechny parametry každého záznamu.

| < Vytvořit Kalendář |          |      |  |  |
|---------------------|----------|------|--|--|
| Jméno *             |          |      |  |  |
| ViditeInost *       | privátní | Ŧ    |  |  |
|                     |          | SAVE |  |  |
|                     |          |      |  |  |

Po úpravě se zobrazí pokročilejší pohled, kde uživatel může definovat typy dnů (levá strana obrazovky) a vybrat je v pravé (kalendářní) části obrazovky. Kromě výběru kalendářních dnů s jedním datem může uživatel vybrat také dny v týdnu aktuálního měsíce nebo aktuálního roku. Pro zrušení výběru musí uživatel vybrat správný typ a znovu označit vybraný den.

|                                                                        |                                       | Zadejte datum |               |               |               |                     |              |               |
|------------------------------------------------------------------------|---------------------------------------|---------------|---------------|---------------|---------------|---------------------|--------------|---------------|
| Viditelnost * privátní                                                 | *                                     | Po            |               |               |               |                     |              |               |
|                                                                        | 0.00                                  | 26            | 27            | 28            | 29            | 30                  | 1            | 2             |
|                                                                        | SAVE                                  | 3             | 4             | 5             | 6             | 7                   | 8            | 9             |
|                                                                        |                                       | 10            | 11            | 12            | 13            | 14                  | 15           | 16            |
| dejte nový typ a přidejte stiskem "Enti                                | r' +                                  | 17            | 18            | 19            | 20            | 21                  | 22           | 23            |
| no Barva                                                               |                                       | 24            | 25            | 26            | 27            | 28                  | 29           | 30            |
| lků na stránku 10 → I< < 1 of 1                                        | > >1 Colkem: 0                        | 31            | Aug<br>1      | 2             | 3             | 4                   | 5            | 6             |
| Anliquite meterlu                                                      |                                       | 7             | 8             | 9             | 10            | 11                  | 12           | 13            |
|                                                                        |                                       | 14            | 15            | 16            | 17            | 18                  | 19           | 20            |
|                                                                        |                                       |               |               |               |               |                     |              | <u> </u>      |
| Jeden den Dny v tjór<br>něsíce                                         | u Diny v týdnu<br>aktušiniho<br>roku  | 21            | 22            | 23            | 24            | 25                  | 26           | 27            |
| Jeden den Dry vtjdr<br>absäinh<br>měsice                               | u Dny v tjetnu<br>aktualniho<br>roliu | 21<br>28      | 22<br>29      | 23<br>30      | 24<br>31      | 25<br>Sep<br>1      | 26           | 27            |
| Jeden den Dry v tijd<br>atslähet den bry v tijd<br>atslähet<br>mělšije | Ony v tidnu<br>atsisihbo<br>rsiu      | 21<br>28<br>4 | 22<br>29<br>5 | 23<br>30<br>6 | 24<br>31<br>7 | 25<br>Sep<br>1<br>8 | 26<br>2<br>9 | 27<br>3<br>10 |

# 3.6. Výběr jazyka

#### 3.6.1. Přehled

Volající si zadáním příslušné číslice může zvolit jazyk, ve kterém bude služba poskytována.

#### 3.6.2. Zobrazení seznamu

Zobrazuje všechny položky. Představuje všechny parametry každého záznamu. Soukromé výběry jazyků jsou k dispozici pro manipulaci ze strany zákazníka, veřejné jsou dostupné pouze pro přiřazení. Výběr jazyka má přiřazeny volby obsahující číslice mapované na požadovaný jazyk.

| Výběr jazyků +                       |                                |                      |           |
|--------------------------------------|--------------------------------|----------------------|-----------|
| i Jména                              | ${\sf ViditeInost} {\bf \Phi}$ | Zpráva výběru jazyka |           |
|                                      | •                              | Zpráva výběru jazyka | •         |
| _ one                                | privátní                       | SYS_ticho [VEŘEJNÝ]  | I         |
| Nadul na strantu 25 - IC C 1011 > 31 |                                |                      | Celkem: 1 |

# 3.6.3. Pohled na jeden záznam

Zobrazuje všechny položky. Představuje všechny parametry každého záznamu.

| Jméno *                |            |
|------------------------|------------|
| ViditeInost *          | privátní - |
| Zpráva výběru jazyka * | Výběr      |

Po úpravě se v zobrazení jedné položky zobrazí také seznam s definovanými možnostmi.

| урег јадуко / коломак мурег јадука |                       |         |  |   | W ENGLISH W COOTING |
|------------------------------------|-----------------------|---------|--|---|---------------------|
| < Editovat Výběr                   | jazyka 🏮              |         |  |   |                     |
| Jméno *                            | one                   |         |  |   |                     |
| ViditeInost *                      | privátní 👻            |         |  |   |                     |
| Zpráva výběru jazyka *             | SYS_ticho [VEŘEJNÝ] * |         |  |   |                     |
|                                    | SAVE                  |         |  |   |                     |
| Volby výběru jazyl                 | ka <mark>+</mark>     |         |  |   |                     |
| . Číslice ↑                        |                       | Jazyk   |  |   |                     |
|                                    |                       | ▼ Jazyk |  | - |                     |
| řádků na stránku 25 👻 🔣 🖒 1        | of1 > >               |         |  |   | Celkem:             |

# 3.6.4.

Možnosti výběru jazyka zobrazení jednotlivých položek

| < Editovat Výběr jazyka 🥫 |                     |  |  |  |
|---------------------------|---------------------|--|--|--|
| Jméno *                   | one                 |  |  |  |
| ViditeInost *             | privátní 👻          |  |  |  |
| Zpráva výběru jazyka *    | SYS_ticho [VEREJNÝ] |  |  |  |
|                           | SAVE                |  |  |  |

Pohled s jedním záznamem zobrazuje všechny parametry daného záznamu objektu.

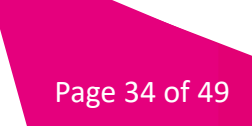

# Nejčastější příklady nastavení služby v HNS

Veškerá nastavení jako jsou cílová čísla, hlásky, členové sériových linek, blacklist/whitelist, geogragické oblasti, kalendář apod., je nutné nejdříve připravit a poté je použít. Pro usnadnění níže naleznete nejčastější příklady nastavení.

# 3.7. Příklad 1: Jednoduchý překlad

Uživatel volá na službu s číslem 841773773. Volání je automaticky směrováno na pevně definovaný cíl. (telefonní číslo nebo ukončovací hláska). V našem příkladu je volání směrováno na geografické číslo 420999999999.

Postup nastavení:

- Z navigační lišty vlevo vybereme záložku SANy
- Zvolíme si číslo které chceme obsluhovat

| $\mathbf{T}$ | Správa HNS            |                                         | NULL DEUTSCH [1504927179_1] 🔮 ENGLISH 🌐 Č | eština U  |
|--------------|-----------------------|-----------------------------------------|-------------------------------------------|-----------|
| ð            | SANy                  | SAN                                     |                                           |           |
| 9            | Geografické oblasti 🗸 | Hlavní öslo ↑                           | Blokováno                                 |           |
|              | Seznamy               |                                         |                                           | *         |
| で<br>同       | Zprávy<br>Kalendáře   | 4180055198                              | NE                                        | :         |
| ۲            | Výběr jazyků          | 420840022777                            | NE                                        | :         |
|              |                       | 420844100102                            | NE                                        | :         |
|              |                       | fádikù na stránku 25 + (< < 1 of 1 > ⇒) |                                           | Celkem: 3 |

#### • U vybraného čísla klikneme na kontextovou nabídku vpravo (tři tečky)

| Ŧ      | Správa HNS            | SAN/                                 | NULL DEUTSCH [1504927179_1] 🔮 ENGLISH | D CESTRIA C |
|--------|-----------------------|--------------------------------------|---------------------------------------|-------------|
| อ      | SANy                  | SAN                                  |                                       |             |
| 9      | Geografické oblasti 🗸 | E Havni čisto ↑                      | Blokováno                             |             |
|        | Seznamy               |                                      |                                       |             |
| U<br>I | Zprávy<br>Kalendáře   | 4180055198                           | NE.                                   | E           |
| ۲      | Výběr jazyků          | 420940022777                         | ΝE                                    | ÷           |
|        |                       | 420844100102                         | NE                                    | ÷           |
|        |                       | řádků na stránku 25 + (< 1 of 1 > ⇒) |                                       | Celkern 3   |

• Po rozkliknutí kontextového menu (tři tečky) se zobrazí možnosti nabídky. Vybereme možnost Konfigurovat

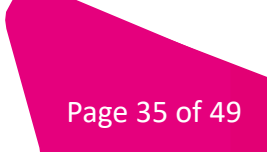

• Z následně zobrazeného menu vybereme záložku Směrování

| Konfigu        | urovat SAI              | N (4208417  | 73773) |                  |     |
|----------------|-------------------------|-------------|--------|------------------|-----|
| OBECNÉ         | SMĚROVÁNÍ               | INTERAKCE   | FUNKCE | BLOKOVÁNÍ VOLÁNÍ | OME |
| Směrování volá | NÍ<br>Typ směrování * P | řeklad      |        | •                |     |
| Přelo          | ožená destinace * 4     | 20999999999 |        |                  |     |
|                |                         |             |        | SAVE             |     |

- Pro případ jednoduchého překladu vybereme jako Typ směrování položku Překlad
- Do položky Přeložená destinace vložíme cílové číslo, na které se má linka směrovat, vždy musí být uvedeno v mezinárodním formátu, tedy např. 420999999999
- Nastavení uložíme tlačítkem SAVE
- Tímto máme konfiguraci dle příkladu 1 (Jednoduchý předklad) hotovu

#### 3.8. Příklad 2: Komplikovaný překlad

Uživatel volá na službu s číslem 841773773. V pracovní dny a hodiny 9-17 hod. je volání automaticky směrováno na IVR systém, který zajistí na základě DTMF volby směrování do 2 možných větví (volající je vyzván hláskou k zadání volby 1 nebo 2).

Pokud volající zadá volbu 1, je hovor automaticky směrován na sériovou linku, která reprezentuje 3 definovaná cílová čísla s nastaveným cyklickým vyzváněním (Cíl1= 225252526, Cíl 2= 225252527, Cíl 3= 225252528).

Pokud volající zadá volbu 2, je hovor automaticky směrován mezi dva cíle (Cíl 4= 225252529, Cíl 5= 225252530). Provoz je rozdělen v poměru 50:50 mezi oba cíle (distribuce provozu v nastavení stromu).

Mimo pracovní dobu (soboty, neděle a svátky) je hovor automaticky směrován na zákaznickou hlásku "Dobrý den, voláte mimo pracovní dobu. Volejte naši zákaznickou linku v pracovní dny od 9 do 17 hodin."

Postup nastavení:

- Z navigační lišty vlevo vybereme záložku SANy:
- Zvolíme si číslo, které chceme obsluhovat

| $\mathbf{T}$      | Správa HNS            | SANY                                                                  | NULL DEUTSCH [1504927179_1] 🛛 🖨 ENGLISH 🌐 Č | eština (  |
|-------------------|-----------------------|-----------------------------------------------------------------------|---------------------------------------------|-----------|
| Ð                 | SANy                  | SAN                                                                   |                                             |           |
| \$                | Geografické oblasti 🗸 | E Havní čísto ↑                                                       | Blokováno                                   |           |
|                   | Seznamy               |                                                                       |                                             | •         |
| い<br>1000<br>1000 | Zprávy<br>Kalendáře   | 4180055198                                                            | NE                                          | :         |
|                   | Výběr jazyků          | 420840022777                                                          | NE                                          | :         |
|                   |                       | 420844100102                                                          | NE                                          | :         |
|                   |                       | Tádků na stránku         25 +         (         < 1 of 1 >         >) |                                             | Celkem: 3 |

• U vybraného čísla pomocí kontextového menu (3 tečky) zobrazíme možnosti

| Ŧ | Správa HNS            | SANy<br>CAN                             | NULL DEUTSCH (1504927179_1) 🔮 ENGLISH 🚇 ö | CESTRIA C |
|---|-----------------------|-----------------------------------------|-------------------------------------------|-----------|
| 9 | SANy                  | SAN                                     |                                           |           |
| 0 | Geografické oblasti 🗸 | E Havri čslo ↑                          | Blokováno                                 |           |
|   | Seznamy               |                                         |                                           | •         |
| 同 | Kalendáře             | 4180055196                              | NE                                        | ÷         |
|   | Výběr jazyků          | 4208-40022777                           | NE                                        | ÷         |
|   |                       | 420644100102                            | NE                                        | :         |
|   |                       | řádků na stránku 25 × i < < t of t > >i |                                           | Celkem: 3 |

- Ze zobrazené nabídky vybereme možnost Konfigurovat
- Z následně zobrazeného menu vybereme záložku Obecné a v položce Kalendář, vybereme Kalendář [VEŘEJNÝ], volbu uložíme tlačítkem SAVE

| ANy / SAN (420841773773) / Konfigurovat | / Obecné                                     |        |                  |         |
|-----------------------------------------|----------------------------------------------|--------|------------------|---------|
| < Konfigurovat S                        | AN (4208417                                  | /3//3) |                  |         |
| OBECNE SMEROVANI                        | INTERAKCE                                    | FUNKCE | BLOKOVANI VOLANI | OMEZENI |
| Hlavní                                  |                                              |        |                  |         |
| Hlavní číslo *                          | 420841773773                                 |        |                  |         |
| Blokováno *                             | NE                                           |        | ~                |         |
|                                         |                                              |        |                  |         |
| Dočasná deaktivace                      |                                              |        |                  |         |
| Počátek deaktivace                      |                                              |        |                  |         |
| Obecné                                  |                                              |        |                  |         |
| Základní jazyk *                        | Czech                                        |        | •                |         |
| Časovač nepřihlášení (ms)               |                                              |        |                  |         |
|                                         | 1645                                         |        |                  |         |
| Clenêni oblasti                         | vyper                                        |        | Ť                |         |
| Kalendář                                | Kalendář [VEŘEJNÝ]                           |        | ×                |         |
| Povolit SMS notifikaci *                | Kalendář (VEŘEJNÝ)<br>Pracovní dny (VEŘEJNÝ) |        |                  |         |
|                                         |                                              |        |                  |         |

• Na stejné obrazovce se proklikneme telefonním číslem viz označení na obrázku níže.

| Konfig | urovat SA      | N (4208417   | 73773) |                  |         |
|--------|----------------|--------------|--------|------------------|---------|
| OBECNÉ | SMĚROVÁNÍ      | INTERAKCE    | FUNKCE | BLOKOVÁNÍ VOLÁNÍ | OMEZENÍ |
| llavní |                |              |        |                  |         |
|        | Hlavní číslo * | 420841773773 |        |                  |         |
|        | Blakevána t    | NE           |        | -                |         |

- Musíme si vytvořit konkrétní cíle, ze zobrazeného menu tedy vybereme záložku Destinace
  - Pomocí + tlačítka vyvoláme menu pro vytvoření cílových čísel

•

| 1773773) 🔧         |                                                   |                                                                                       |                                                                                           | TOLL III                                                                                                    |
|--------------------|---------------------------------------------------|---------------------------------------------------------------------------------------|-------------------------------------------------------------------------------------------|----------------------------------------------------------------------------------------------------|
| MENU SÉRIOVÉ LINKY | KONFIGURACE FRONT                                 | STROMY                                                                                |                                                                                           |                                                                                                    |
|                    |                                                   |                                                                                       |                                                                                           |                                                                                                    |
| ČÍ                 | sio                                               |                                                                                       | Fronta je<br>aktivní                                                                      | Konfigurace fronty                                                                                                    |
|                    |                                                   |                                                                                       | -                                                                                         | Konfigurac                                                                                                    |
| < 1 of 1 > >       |                                                   |                                                                                       |                                                                                           |                                                                                                    |
|                    | Inace<br>I 1773773) ◀<br>MENU SÉRIOVÉ LINKY<br>Čł | INICE<br>I 1773773)<br>MENU SÉRIOVÉ LINKY KONFIGURACE FRONT<br>Čísko<br>( 1 of 1 > >) | INICE<br>I 1773773)<br>MENU SÉRIOVÉ LINKY KONFIGURACE FRONT STROMY<br>Čísio<br>(10f1 > >) | INTERIOR INTERIORI INTERIORI INTERIORI I |

SANy / SAN (420841773773) / Destinace / Vytvořit Destinace

|                       | < Vytvoi                           | řit Destina         | ace                                                                          |  |  |  |  |
|-----------------------|------------------------------------|---------------------|------------------------------------------------------------------------------|--|--|--|--|
|                       | Hlavní                             |                     |                                                                              |  |  |  |  |
|                       |                                    | Jméno *             | CIL1                                                                         |  |  |  |  |
|                       |                                    | Číslo *             | 420225252526                                                                 |  |  |  |  |
|                       | Fronta volání                      |                     |                                                                              |  |  |  |  |
|                       |                                    | Fronta je aktivní * | NE -                                                                         |  |  |  |  |
|                       | Limit volání                       |                     |                                                                              |  |  |  |  |
|                       |                                    | Maximum volání *    | 0                                                                            |  |  |  |  |
|                       |                                    |                     | SAVE                                                                         |  |  |  |  |
| Jmér                  | 10:                                | ozna                | čení cílového čísla (Cíl 1 až Cíl 4)                                         |  |  |  |  |
| Cislo: cílov<br>česki |                                    | cílove<br>česká     | ové číslo, musí být vždy v mezinárodním formátu (např. Pro<br>ská čísla 420) |  |  |  |  |
| Fron                  | Fronta je aktivní: určuj<br>ve fra |                     | e chování v případě obsazené linky, zda bude volající čekat<br>ontě          |  |  |  |  |
| Max                   | imum volání:                       | určuj<br>hovo       | e omezení na maximální počet současně probíhajících<br>rů                    |  |  |  |  |

- Po vyplnění parametry uložíme tlačítkem SAVE
- Tímto způsobem vytvoříme všechna potřebná čísla (cíle)

| SANy / S | NULL MARTINKUVA (00288804_1) @ ENGLISH @ CESTINA ( SAN (420841773773) * |                                                 |                      |                    |                |      |        |
|----------|-------------------------------------------------------------------------|-------------------------------------------------|----------------------|--------------------|----------------|------|--------|
| Des      | estinace +                                                              | IVR MENU SÉRIOVÉ LINKY KONFIGURACE FRONT STROMY |                      |                    |                |      |        |
| :        | Jméno                                                                   | Číslo                                           | Fronta je<br>aktivní | Konfigurace fronty | Maximum volání |      |        |
|          |                                                                         |                                                 | •                    | Konfigurac 👻       |                |      |        |
|          | CIL2                                                                    | 420225252527                                    | NE                   |                    | 0              |      | :      |
|          | CIL3                                                                    | 420225252528                                    | NE                   |                    | 0              |      | :      |
|          | CIL5                                                                    | 420225252530                                    | NE                   |                    | 0              |      | :      |
|          | CIL1                                                                    | 420225252526                                    | NE                   |                    | 0              |      | :      |
|          | CIL4                                                                    | 420225252529                                    | NE                   |                    | 0              |      | :      |
| řádků    | na stránku 25                                                           | ✓ I< < 1 of 1 > >I                              |                      |                    |                | Celk | .em: 5 |
|          |                                                                         |                                                 |                      |                    |                |      |        |

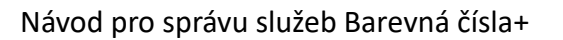

• Potom, co budeme mít všechna cílová čísla připravena, přejdeme na záložku Sériové linky

| SANy / SAN (420841773773) / <b>Sériové linky</b><br>< SAN (420841773773) |           | NULL MARTIN    | KOVA [66288804_1] 🔀 ENGLISH | CESTINA U |
|--------------------------------------------------------------------------|-----------|----------------|-----------------------------|-----------|
| DESTINACE IVR MENU SÉRIOVÉ LINKY KONFIGURACE FRONT                       | STROMY    |                |                             |           |
| Sériová linka +                                                          |           |                |                             |           |
| ± Jméno ↑                                                                | Тур       | Fronta aktivní | Konfigurace fronty          |           |
|                                                                          |           |                | Konfigurace fronty          | -         |
| Seriova linka                                                            | Sekvenční | NE             |                             | 1         |
| řádků na stránku 25 - I< < 1 of 1 > >I                                   |           |                |                             | Celkem: 1 |

Pomocí

#### tlačítka vyvoláme menu pro vytvoření Sériové linky

| SANY / SAN (420841773773) / Sériové linky ,<br><b>Vytvořit Sériová</b> | / Vytvořit Sériová linka<br>á linka |      |  |
|------------------------------------------------------------------------|-------------------------------------|------|--|
| Jméno *                                                                |                                     |      |  |
| Тур *                                                                  | Sekvenční                           | •    |  |
| Fronta aktivní *                                                       | NE                                  | •    |  |
|                                                                        |                                     | SAVE |  |
|                                                                        |                                     |      |  |
|                                                                        |                                     |      |  |

Jméno: název sériové linky

Тур:

| 0 | Sekvenční: | hovor je vždy směrován nejdříve na CIL1                |
|---|------------|--------------------------------------------------------|
| 0 | Cyklické:  | hovor směrovaný na cíl, který následuje po cíli, který |
|   |            | předchozí hovor vyřizoval jako poslední                |
| - | Deveziale  |                                                        |

• Paralelní: bude zvonit na všech cílech současně

*Fronta aktivní:* určuje, zda hovor při obsazení cíle, bude čekat ve frontě na další pokus o spojení

• Po vyplnění uložíme tlačítkem SAVE

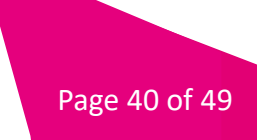

| <     | SAN (420841773773) 🔧                              |           |                |                      |           |
|-------|---------------------------------------------------|-----------|----------------|----------------------|-----------|
| D     | ESTINACE IVR MENU SÉRIOVÉ LINKY KONFIGURACE FRONT | STROMY    |                |                      |           |
| Sér   | iová linka +                                      |           |                |                      |           |
| :     | Jméno 🛧                                           | Тур       | Fronta aktivní | Konfigurace fronty   |           |
|       |                                                   |           | •              | ✓ Konfigurace fronty | •         |
|       | cyklická                                          | Cyklická  | NE             |                      | :         |
|       | Seriova linka                                     | Sekvenční | NE             |                      | :         |
| 74dki | ùna stránku 25 ▼ I< < 1 of 1 > >1                 |           |                |                      | Celkem: 2 |

 Po vytvoření nové Sériové linky je nutné ještě editovat její nastavení pomocí kontextové nabídky (tři tečky). Ze zobrazených možností vybereme Editovat a pokračujeme na záložku Členové viz obrázek níže.

| SANy / SAN (420841773773) / Seriove linky / Seriova linka / Clenove<br>Sériová linka |           | NULL MARTINKUVA [66288804_1] 🛛 🤀 ENGLISH | CESTINA 😃 |
|--------------------------------------------------------------------------------------|-----------|------------------------------------------|-----------|
| OBECNÉ ČLENOVÉ                                                                       |           |                                          |           |
| Členové +                                                                            |           |                                          |           |
| E Pozice                                                                             | Destinace | Je aktivní                               |           |
|                                                                                      | Destinace | •                                        | •         |
| řádků na stránku 25 ▾ I< < 1 of 1 > >I                                               |           |                                          | Celkem: 0 |

• Pomocí

+ tlačítka vytvoříme člena skupiny

| SANy / SAN (420841773773) / Sériové linky<br>Vytvořit Člen se | <sup>,</sup> Sériová linka / Členové / <b>Vytvořit Člen sériové</b><br>Ériové linky | linky |
|---------------------------------------------------------------|-------------------------------------------------------------------------------------|-------|
| Pozice *                                                      | 1                                                                                   |       |
| Destinace *                                                   | CIL1                                                                                | •     |
| Je aktivní *                                                  | ANO                                                                                 | •     |
|                                                               |                                                                                     | SAVE  |

| Pozice:     | určuje pořadí člena v sériové lince |
|-------------|-------------------------------------|
| Destinace:  | cílové číslo                        |
| Je aktivní: | vypne/zapne člena                   |

- Po vyplnění uložíme tlačítkem SAVE
- Takto vytvoříme postupně všechny členy, které chceme použít do Sériové linky

| OB   | ECNÉ ČLENOVÉ |           |            |   |
|------|--------------|-----------|------------|---|
| lenc | vé +         |           |            |   |
| ; P  | ozice        | Destinace | Je aktivní |   |
|      |              | Destinace | •          | • |
| •    |              | CIL1      |            | 1 |
| 1    |              | CIL2      | -          | 1 |
| 2    |              | CIL3      |            |   |

#### • Dále je třeba připravit hlásku

• Z menu v navigační liště vlevo vybereme možnost Zprávy

| Ŧ | Správa HNS              | <sup>Zprávy</sup> | áva +                                                                                                    |                          |           |
|---|-------------------------|-------------------|----------------------------------------------------------------------------------------------------|--------------------------|-----------|
| Ð | SANy                    | 201               |                                                                                                    |                          |           |
| 0 | Geografické oblasti 🗸 🗸 | :                 | Jméno                                                                                                    | ViditeInost $\downarrow$ | Typ média |
|   | Seznamy                 |                   |                                                                                                    | •                        |           |
|   | Zprávy                  | _                 | Provide the second second second second second second second second second second second second second second s |                          |           |
| Ē | Kalendáře               |                   | Pracovni doba                                                                                                   | privatni                 | HIASKA    |
|   | Výběr jazyků            |                   | IVR                                                                                                    | privátní                 | Hláska    |
|   |                         |                   | SYS_cas_pro_vstup_vyprsel                                                                                       | veřejné                  | Hláska    |

• Přes tlačítko vytvoříme Zprávu

| Jmén       | Pracovní doba |  |
|------------|---------------|--|
| ViditeInos | t* privátní   |  |
| Typ médi   | a* Hláska     |  |
| Poj        | bis           |  |

Jméno:název hláškyViditelnost:vždy možnost privátníTyp média:vždy v tomto případě HláskaPopis:textový popis pro Vaší snadnou orientaci

• Po vyplnění uložíme tlačítkem SAVE

• Po vytvoření nové zprávy/hlásky, ji musíme ještě editovat. Vybereme požadovanou hlásku a pomocí kontextové nabídky (tři tečky) vyvoláme menu, ze kterého vybereme možnost Editovat.

| Zpi | áva +                 |                          |           |                                                   |   |
|-----|-----------------------|--------------------------|-----------|---------------------------------------------------|---|
| :   | Jméno                 | ViditeInost $\downarrow$ | Typ média | Popis                                             |   |
|     |                       | •                        | •         |                                                   |   |
|     | Pracovní doba         | privátní                 | Hláska    |                                                   | ÷ |
|     | SYS_cas_vyprsel       | veřejné                  | Hläska    | čas vypršel / timeout appeared                    | : |
|     | SYS_sluzba_blokovana  | veřejné                  | Hláska    | služba je blokována / service barred for the line | : |
|     | SYS_cisio_mimo_provoz | veřejné                  | Hláska    | číslo mimo provoz / number not in service         | : |

 Následně se zobrazí obrazovka, kde pokračujeme tlačítkem u nastavujeme hlásku

| Zpravy / Editovat Zprava C Editovat Zpráva | 1 0           |
|--------------------------------------------|---------------|
| Jméno *                                    | Pracovní doba |
| ViditeInost *                              | privátní 👻    |
| Typ média *                                | Hláska 👻      |
| Popis                                      |               |
|                                            | SAVE          |
| Data zpráv 🕂                               |               |
| i Jazyk                                    |               |
| Jazyk                                      |               |
| Czech                                      |               |
| řádků na stránku 25 🔻 K < 1 o              | f1 > >I       |

Page 43 of 49

možnosti Data zpráv a

+

| vytvont Data 2 | pravy                                                      |
|----------------|------------------------------------------------------------|
| Jazyk *        | Výběr 🗸                                                    |
|                | Field is required                                          |
| Soubor *       | Drag & drop wav,x-wav files here, or click to select files |
|                |                                                            |

Jazyk: vybíráme český jazyk Soubor: vždy wav

- Po nahrávání hlásky uložíme tlačítkem SAVE
- Dále je nutné připravit Strom. V navigační liště vlevo vybíráme možnost SANy. Pokračujeme pomocí kontextového menu (tři tečky) u čísla, pro které chceme strom konfigurovat. Ze zobrazených možností vybereme Konfigurovat

| Ŧ | Správa HNS            | sany<br>CAN                            | NULL DEUTSCH [1504927179_1] G ENGLISH | CESTRIA C |
|---|-----------------------|----------------------------------------|---------------------------------------|-----------|
| Ð | SANy                  | SAN                                    |                                       |           |
| 9 | Geografické oblasti 🗸 | Havni čisto 🛧                          | Blokováno                             |           |
|   | Seznamy               |                                        |                                       | •         |
| 1 | Zpravy                | 4180055198                             | 1E                                    | :         |
|   | Výběr jazyků          | 420840022777                           | NE                                    | :         |
|   |                       | 420644100102                           | NE                                    | E         |
|   |                       | řádků na stránku 25 v IC < 1 of 1 > >1 |                                       | Celkem: 3 |

• Na další obrazovce se proklikneme v horní části menu telefonním číslem

| OBECNÉ | SMĚROVÁNÍ      | INTERAKCE    | FUNKCE | BLOKOVÁNÍ VOLÁNÍ | OMEZENÍ |
|--------|----------------|--------------|--------|------------------|---------|
| avní   |                |              |        |                  |         |
|        | Hlavní číslo * | 420841773773 |        |                  |         |
|        | Blokováno *    | NE           |        |                  |         |

• V zobrazeném menu vybíráme záložku STROMY

| SANy / S | san (420841773773)<br>SAN (420 | ) stromy<br>08417737 | 773) 🔧        |                   |        |           | NULL MARIINKUVA [06288804_1] 🔀 English 🌐 C | :STINA |
|----------|--------------------------------|----------------------|---------------|-------------------|--------|-----------|--------------------------------------------|--------|
| D        | ESTINACE                       | IVR MENU             | SÉRIOVÉ LINKY | KONFIGURACE FRONT | STROMY |           |                                            |        |
| Stro     | om +                           |                      |               |                   |        |           |                                            |        |
| :        | Jméno                          |                      |               | Тур               | Úplný  | Status    | Čas aktivace                               |        |
|          |                                |                      |               | -                 |        | •         | * )                                        | :      |
|          | Smerování                      |                      |               | HLAVNÍ STOM       | ANO    | NEAKTIVNÍ |                                            | :      |

Pomocí tlačítka + vytvoříme Strom

| SANy / SAN (420841773773) / Stromy / Vytv | přit Strom |      |   |
|-------------------------------------------|------------|------|---|
| < Vytvořit Strom                          |            |      |   |
| Jméno *                                   |            |      |   |
| Тур *                                     |            | •    |   |
|                                           |            | SAVE |   |
|                                           |            |      | - |

Jméno: název stromu

Тур:

- Hlavní: u hlavního stromu je možnost vyplnit čas aktivace, pokud strom připravujete předem a nechcete ho ihned aktivovat (nepovinná položka)
- Podřízený: je vhodný k použití v IVR menu
- Uložíme tlačítkem SAVE
- U nově vytvořeného Stromu v seznamu pokračujeme pomocí kontextového menu (tři tečky), vybíráme možnost Editovat.

| SANY/ SAN (4208417737 | 20841773 | 773) 🔧        |                   |        |           | מטנו אארוועדעע נססנססטיים ון 😈 במטנוסד | I III OESHINA ( |
|-----------------------|----------|---------------|-------------------|--------|-----------|----------------------------------------|-----------------|
| DESTINACE             | IVR MENU | SÉRIOVÉ LINKY | KONFIGURACE FRONT | STROMY |           |                                        |                 |
| Strom +               |          |               |                   |        |           |                                        |                 |
| Jméno                 |          |               | Тур               | Úplný  | Status    | Čas aktivace                           |                 |
|                       |          |               | •                 | -      |           | •                                      | ×               |
| Smerování             |          |               | HLAVNÍ STOM       | ANO    | NEAKTIVNÍ |                                        | :               |
| TEST                  |          |               | HLAVNÍ STOM       | NE     | NEAKTIVNÍ |                                        | :               |
| Směrování 2           |          |               | HLAVNÍ STOM       | NE     | NEAKTIVNÍ |                                        | :               |

#### • Dále volíme záložku Graf

| OBECNÉ | GRAF         |             |   |                    |
|--------|--------------|-------------|---|--------------------|
|        |              |             |   | Činnosti           |
|        | Jméno *      | Smerování   |   | AKTIVOVAT<br>STROM |
|        | Typ *        | HLAVNÍ STOM | ▼ |                    |
|        | Úplný        | NE          | * |                    |
|        | Status *     | NEAKTIVNÍ   | ~ |                    |
|        | Čas aktivace |             |   |                    |

| Ny / SAN (420841773773 | 3) / Stromy / Strom / Graf |  |
|------------------------|----------------------------|--|
| < Strom                |                            |  |
| OBECNÉ                 | GRAF                       |  |
| C REDISTRIBUOVAT       |                            |  |
| Destinace              | Î _                        |  |
| Průběžná destinace     | ROOT                       |  |
| Zpráva                 | <pre>vul &gt;</pre>        |  |
| Průbžná zpráva         |                            |  |
| Sériová linka          |                            |  |
| Ukončení volání        |                            |  |
| Podstrom               |                            |  |
| IVR menu               |                            |  |
| Den v týdnu            |                            |  |
| Typ dne kalendáře      |                            |  |
| Čas během dne          |                            |  |
| Standardní IVR         |                            |  |
| Číselný kód            |                            |  |
| Geografická skupina    |                            |  |
|                        |                            |  |

- Do grafu nastavujeme veškeré potřebná data
- Strom složíme z jednotlivých položek v menu po levé straně obrazovky pomocí přetažení myší do
  editovacího pole vpravo. Kliknutím na položku grafu dostaneme možnosti jejího nastavení. Následně
  je nutné všechny vybrané položky vzájemně propojit.
- Pokud nejsou pole správně propojena, objeví se u daného rámečku varovný symbol viz obrázek níže.

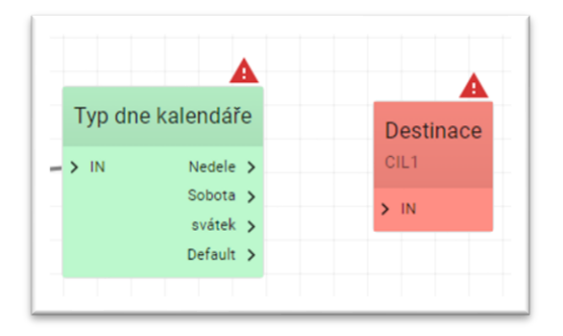

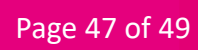

• Níže je obrázek správně připraveného Stromu.

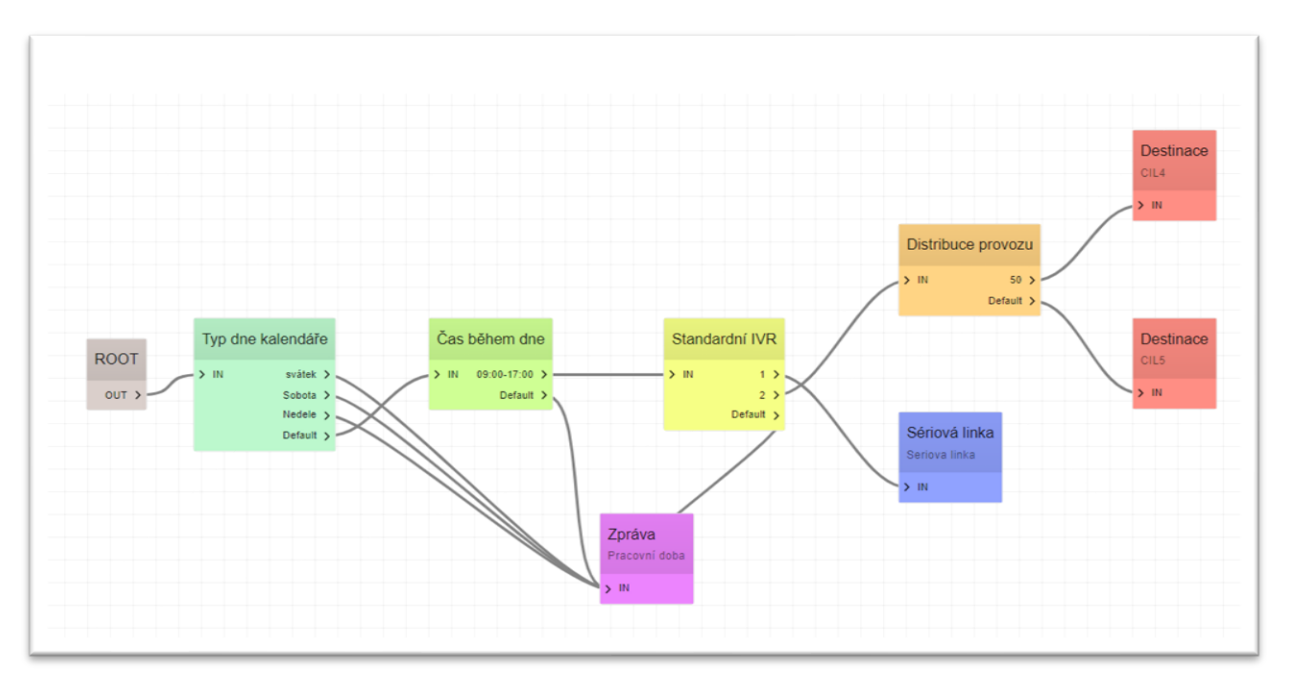

 Po dokončení konfigurace stromu se vrátíme na záložku Obecné a aktivujeme strom tlačítkem AKTIVOVAT STROM

| sany / san (42084177377 | 3) / Stromy / Stron | m / Obecné    |                    |
|-------------------------|---------------------|---------------|--------------------|
| OBECNÉ                  | GRAF                |               |                    |
|                         |                     |               | Činnosti           |
|                         | Jméno *             | Smerování     | AKTIVOVAT<br>STROM |
|                         | Тур*                | HLAVNÍ STOM 👻 |                    |
|                         | Úplný               | NE -          |                    |
|                         | Status *            | NEAKTIVNÍ     |                    |
|                         | Čas aktivace        |               |                    |
|                         |                     | SAVE          |                    |

- Dále je třeba nastavit ještě směrování na Strom, který jsme vytvořili.
- V navigační liště vlevo vybereme možnost SANy. Zde vyhledáme telefonní číslo u kterého chceme Strom použít. U telefonního čísla pomocí kontextového menu (tři tečky) vybereme možnost Konfigurovat.
- V další obrazovce pokračujeme na záložku Směrování a jako Typ směrování vybereme Směrování strom a uložíme tlačítkem SAVE.

| sany / san (4208417<br>Konfig | 73773) / Konfigurovat / Si<br>gurovat SA | <sup>něrování</sup><br>N (4208417 | 73773) |                  |         |
|-------------------------------|------------------------------------------|-----------------------------------|--------|------------------|---------|
| OBECNÉ                        | SMĚROVÁNÍ                                | INTERAKCE                         | FUNKCE | BLOKOVÁNÍ VOLÁNÍ | OMEZENÍ |
| Směrování vol                 | lání                                     |                                   |        |                  |         |
|                               | Typ směrování *                          | měrovací strom                    |        | •                |         |
|                               |                                          |                                   |        | SAVE             |         |
|                               |                                          |                                   |        |                  |         |

• Tímto máme všechny kroky pro konfiguraci dle příkladu 2 (komplikovaný překlad) hotovy.